COUNSELLING PROCESS

MANUAL

JEE UP B.Ed. 2019

MAHATAMA JYOTIBA PHULE ROHILKHAND UNIVERSITY, BAREILLY

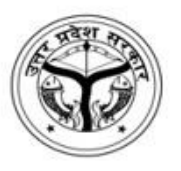

MAHATAMA JYOTIBA PHULE ROHILKHAND UNIVERSITY, BAREILLY COUNSELLING PROCESS MANUAL JEE UP B.Ed. 2019

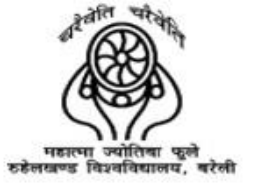

## **REGISTRATION FOR COUNSELLING**

**1 |** Page

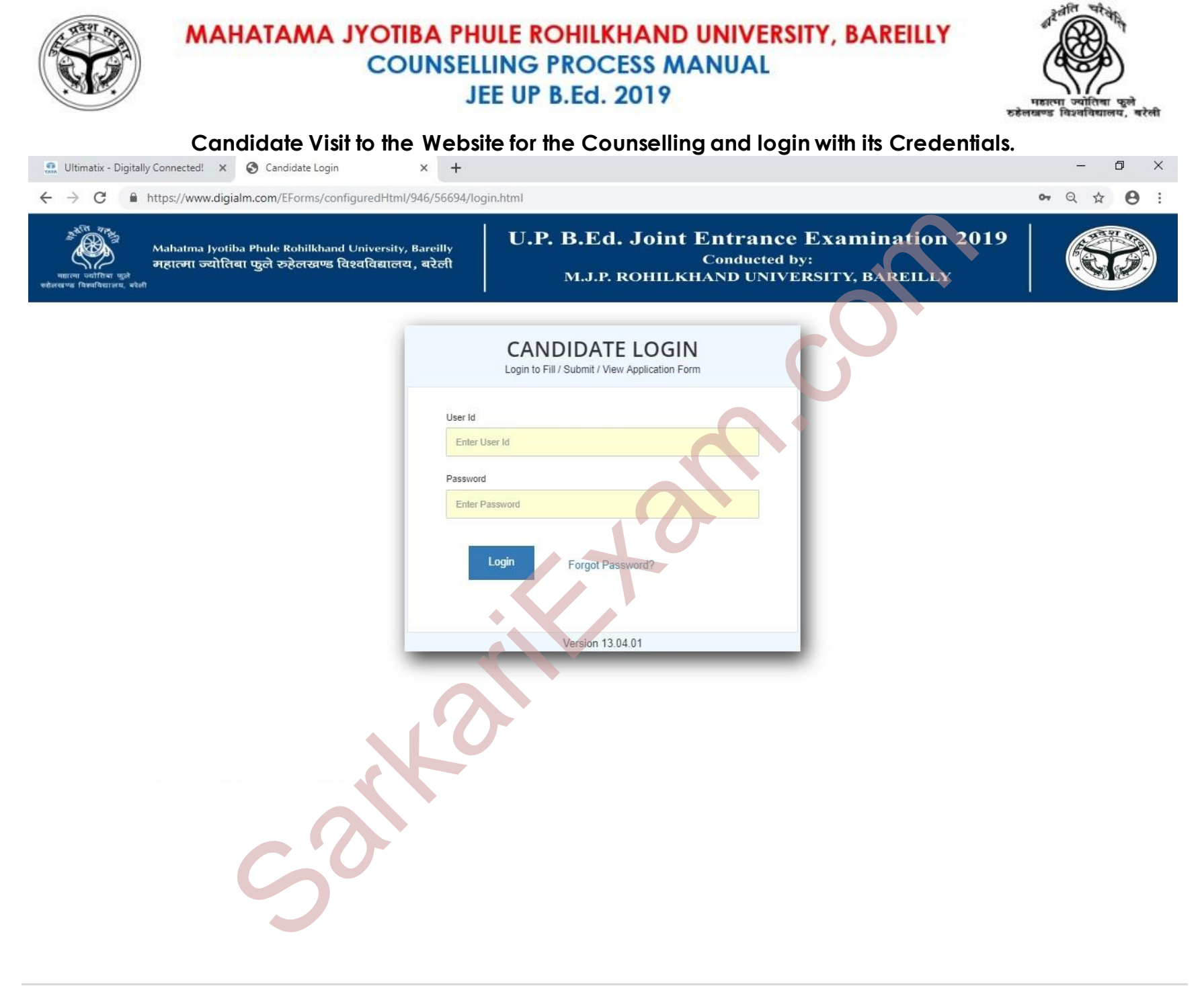

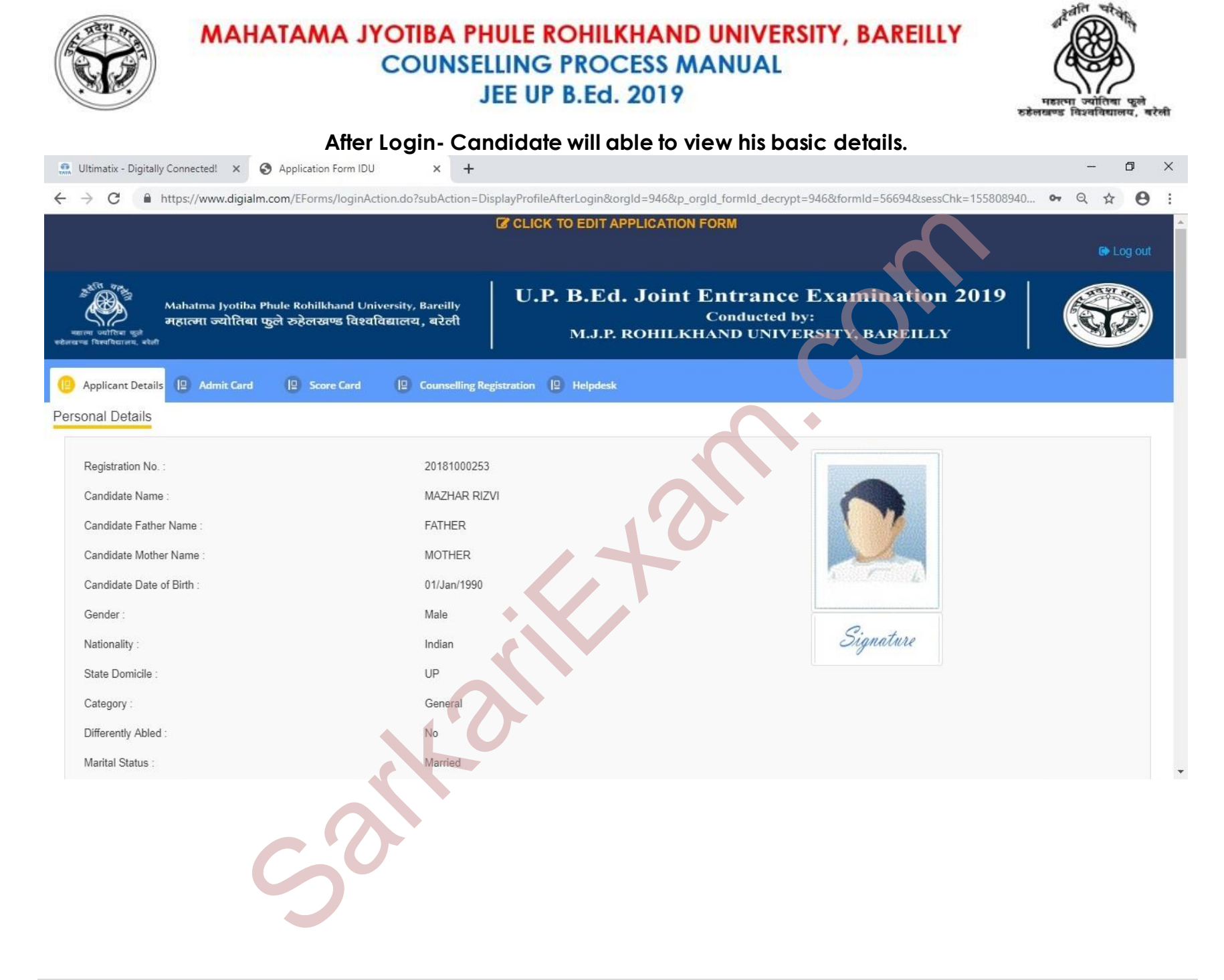

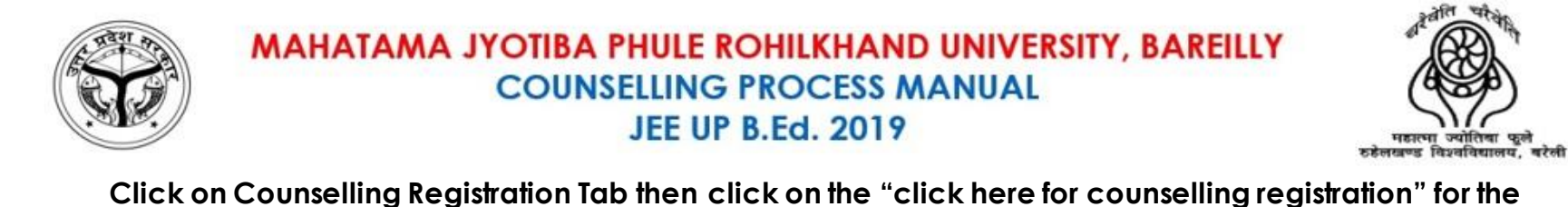

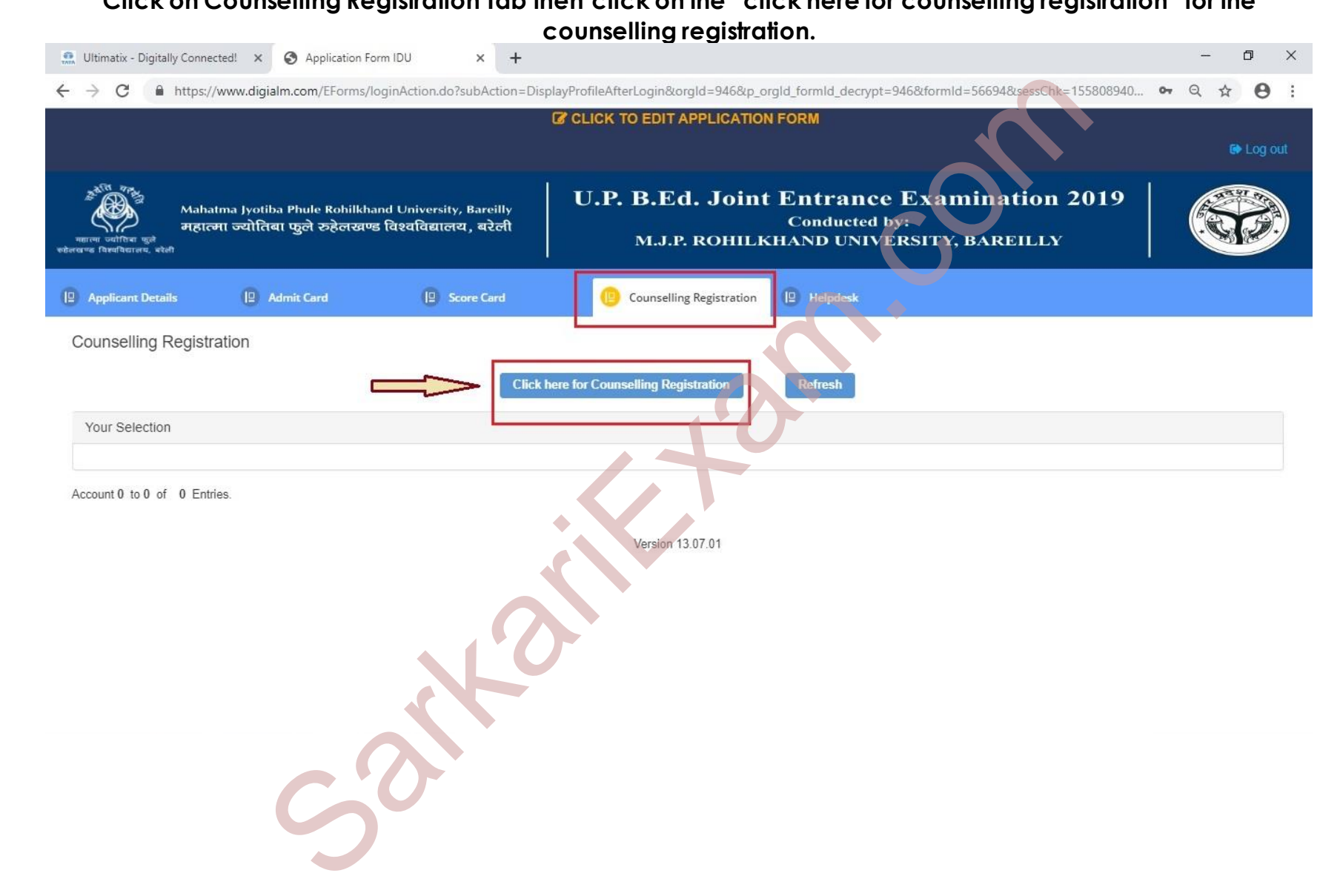

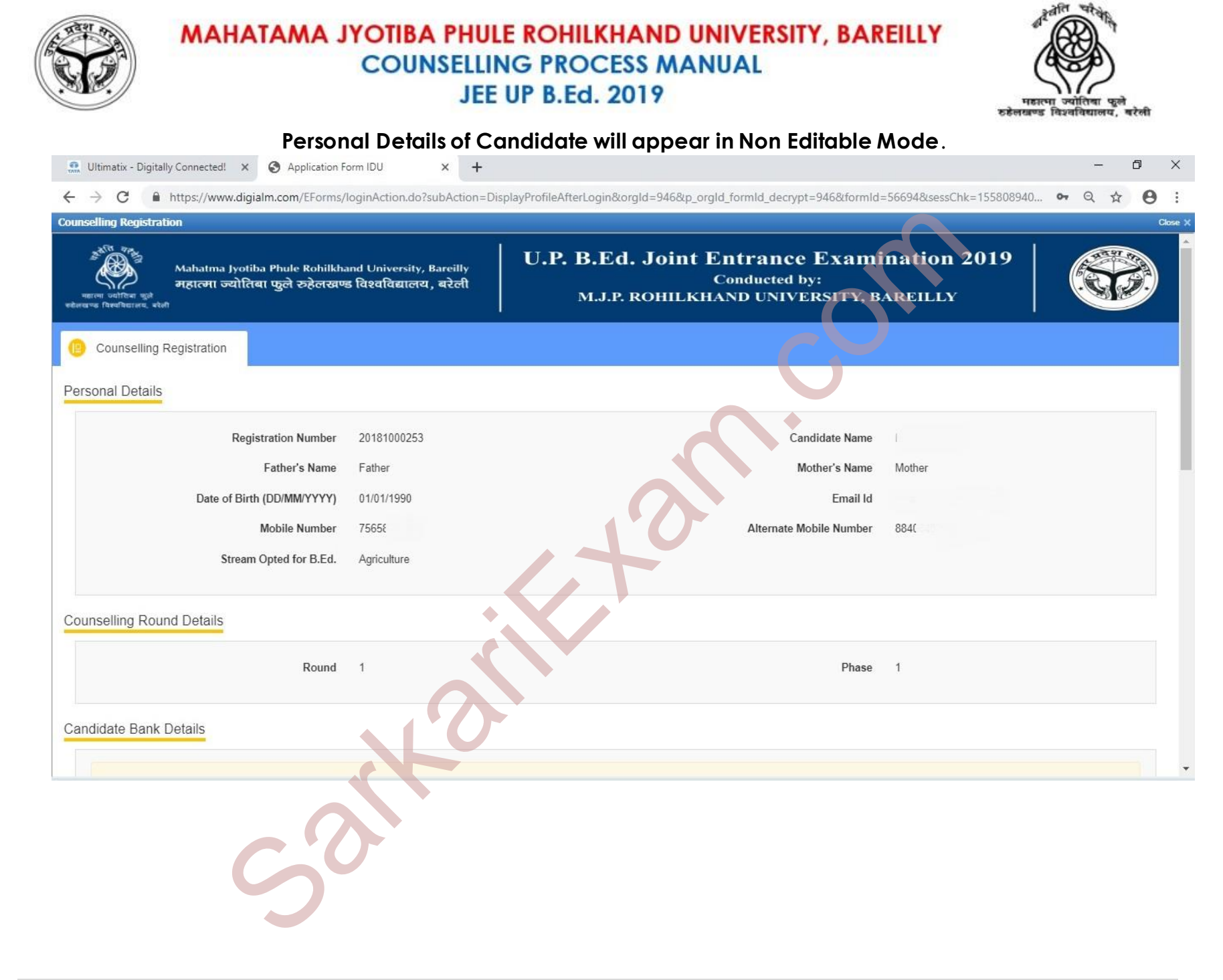

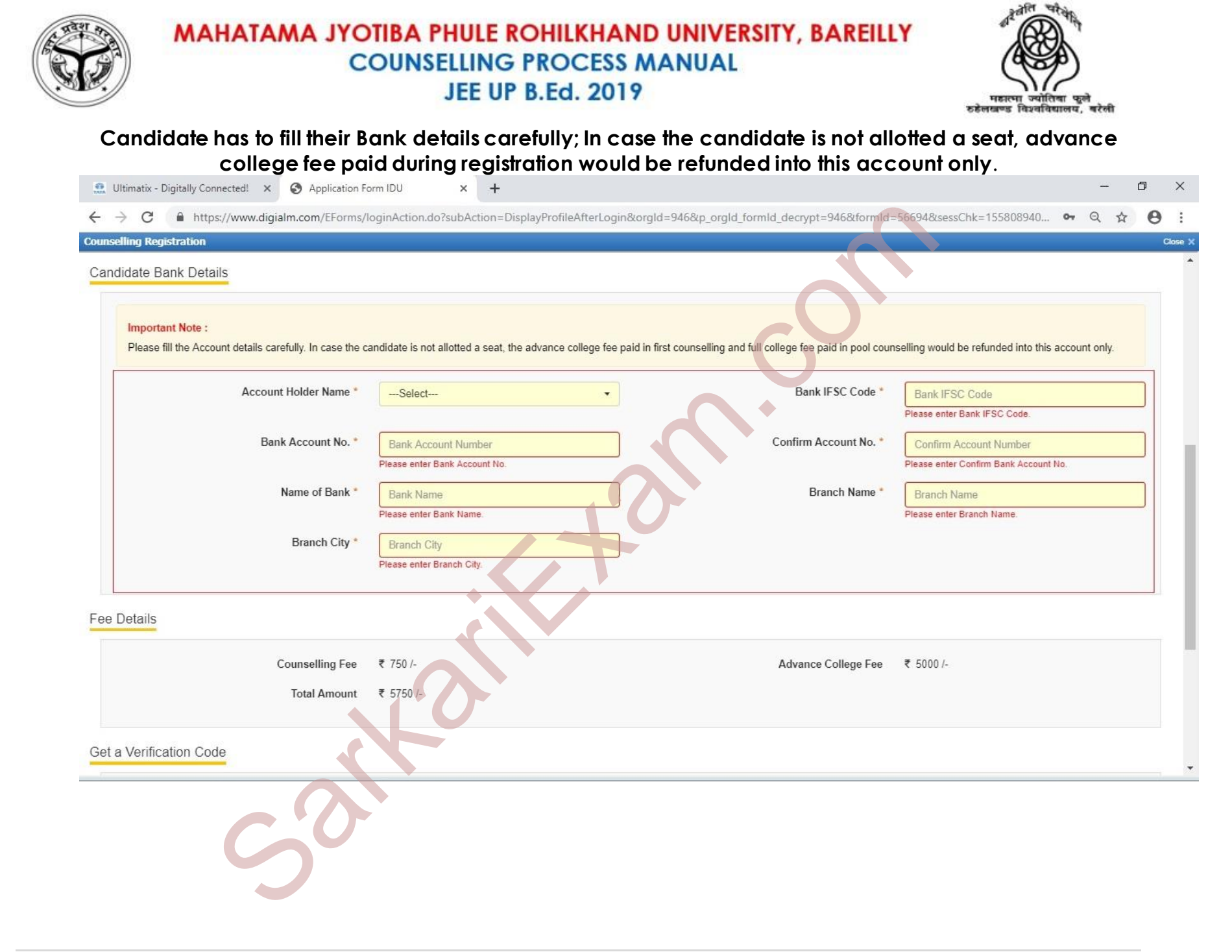

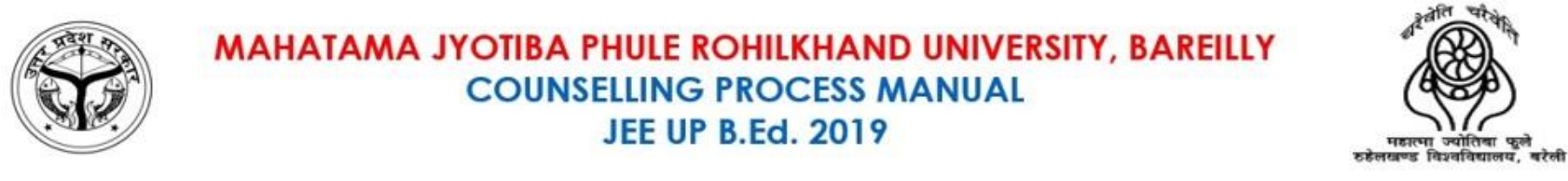

### Candidate has to validate their mobile number using OTP. Primary / Alternate Mobile Number will be displayed as filled by Candidate during Application form.

| 🔝 Ultimatix - Digitally Connected! X 🚱 Application Form IDU X +                                                                                                    |             | -      | ٥   | ×    |
|----------------------------------------------------------------------------------------------------|-------------|--------|-----|------|
| ← → C 🔒 https://www.digialm.com/EForms/loginAction.do?subAction=DisplayProfileAfterLogin&orgId=946&p_orgId_formId_decrypt=946&formId=56694&sessChk=155808940                                                                                                    | <b>0-</b> Q | 1      | Θ   | :    |
| Counselling Registration                                                                                                    |             |        | Clo | se X |
| Branch City<br>Please enter Branch City.                                                                                                    |             |        |     | *    |
| Fee Details                                                                                                    |             |        |     |      |
| Counselling Fee ₹ 750 /- Advance College Fee ₹ 5000 /-                                                                                                    |             |        |     |      |
| Total Amount ₹ 5750 /-                                                                                                    |             |        |     |      |
| Get a Verification Code                                                                                                    |             |        |     |      |
| To get a verification code, first confirm the phone number<br>7565* (Primary Mobile Number)<br>8840 (Alternate Mobile Number)                                                                                                    |             |        |     | ļ    |
| Declaration                                                                                                    |             |        |     | I    |
| I hereby, certify that the particulars given by me in this Application Form are true to my knowledge and belief. I certify that I fulfill the M.J.P. Rohilkhand University, Bareilly eligibility criteria and undertake to pro-<br>documents whenever necessary. I understand all disputes will be subject to territorial jurisdiction of city of Bareilly only. | oduce ori   | iginal |     | Ŧ    |
| S                                                                                                    |             |        |     |      |

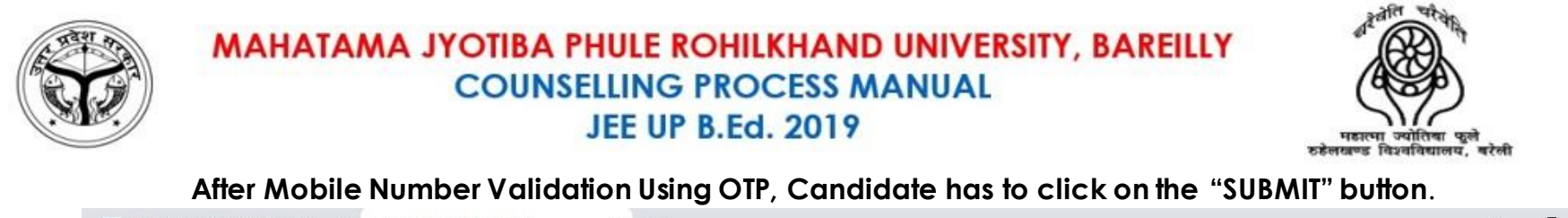

| 🔝 Ultimatix - Digitally Connected! X 📀 Application Form IDU X +                                                                                                    |       | -       | D   | ×          |
|----------------------------------------------------------------------------------------------------|-------|---------|-----|------------|
| C https://www.digialm.com/EForms/loginAction.do?subAction=DisplayProfileAfterLogin&orgId=946&p_orgId_formId_decrypt=946&formId=56694&sessChk=155808940                                                                                                    | 04    | QT      | 3   | <b>e</b> : |
| Counselling Registration                                                                                                    |       |         |     | Close      |
| Branch City * Lucknow                                                                                                    |       |         |     |            |
| Fee Details                                                                                                    |       |         |     |            |
| Counselling Fee ₹ 750 /- Advance College Fee ₹ 5000 /-                                                                                                    |       |         |     |            |
| Total Amount ₹ 5750 /-                                                                                                    |       |         |     |            |
| Get a Verification Code                                                                                                    |       |         |     |            |
| To get a verification code, first confirm the phone number       756'     (Primary Mobile Number)                                                                                                    |       |         |     |            |
| K (Alternate Mobile Number)                                                                                                    |       |         |     |            |
| Declaration                                                                                                    |       |         |     |            |
| I hereby, certify that the particulars given by me in this Application Form are true to my knowledge and belief. I certify that I fulfill the M.J.P. Rohilkhand University, Bareilly eligibility criteria and undertake to prodocuments whenever necessary. I understand all disputes will be subject to territorial jurisdiction of city of Bareilly only. | oduce | origina |     |            |
| Version 13.07.01                                                                                                    |       | SUB     | MIT |            |
|                                                                                                    |       |         |     |            |
|                                                                                                    |       |         |     |            |
|                                                                                                    |       |         |     |            |

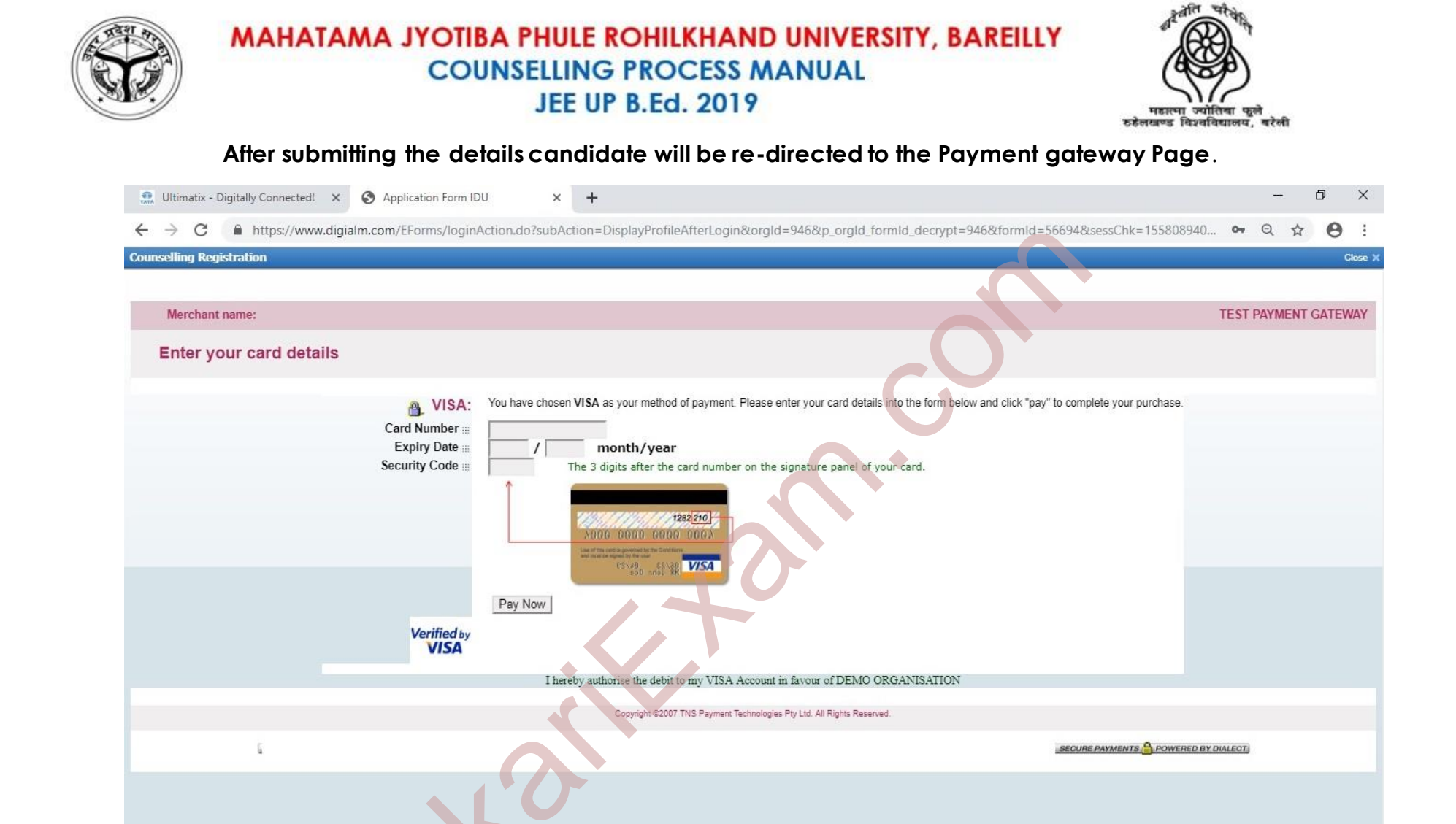

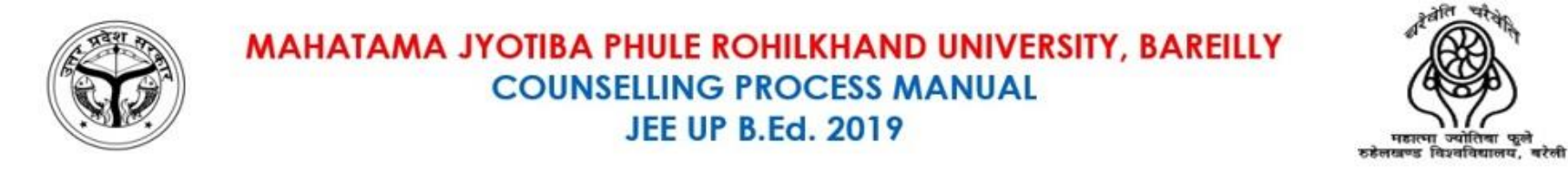

### After Payment, Candidate payment status will be updated in preview as shown below.

| 🔝 Ultimatix - Digitally Connected! 🗙 🌘                                                                          | Application Form IDU × +                                                     |                                                                          |                                    | - 0 ×            |
|----------------------------------------------------------------------------------------------------|------------------------------------------------------------------------------|--------------------------------------------------------------------------|------------------------------------|------------------|
| $\leftrightarrow$ $\rightarrow$ C $\blacksquare$ https://www.digialm                                            | .com/EForms/loginAction.do?subAction=Displa                                  | yProfileAfterLogin&orgId=946&p_orgId_formId_decrypt=9                    | 946&form1d=56694&sessChk=155808940 | • Q ☆ <b>0</b> : |
| Counselling Registration                                                                                        |                                                                              |                                                                          |                                    | Close >          |
| अद्योपि के अपने अधिवास अध्याति के अधिवास अध्याति के अधिवास अध्याति के अधिवास अध्यात अध्याति के अधिवास अध्यात अध | Phule Rohilkhand University, Bareilly<br>कुले रुहेलखण्ड विश्वविद्यालय, बरेली | U.P. B.Ed. Joint Entrance H<br>Conducted by:<br>M.J.P. ROHILKHAND UNIVER | Examination 2019<br>SITY, BAREILLY |                  |
| Personal Details                                                                                                |                                                                              |                                                                          |                                    |                  |
| Registration Number                                                                                             | 20181000253                                                                  | Candidate Name                                                           |                                    |                  |
| Father's Number                                                                                                 | Father                                                                       | Mother's Number                                                          | Mother                             |                  |
| Date of Birth (DD/MMM/YYYY)                                                                                     | 01/Jan/1990                                                                  | Email Id                                                                 |                                    |                  |
| Mobile Number                                                                                                   | 75                                                                           | Alternate Mobile Number                                                  | 884(                               |                  |
| Stream Opted for B.Ed.                                                                                          | Agriculture                                                                  |                                                                          |                                    |                  |
| Counselling Round Details                                                                                       |                                                                              |                                                                          |                                    |                  |
| Round                                                                                                    | 1                                                                            | Phase                                                                    | 1                                  |                  |
| Candidate Bank Details                                                                                          |                                                                              |                                                                          |                                    |                  |
| Account Holder Name                                                                                             |                                                                              | Bank IFSC Code                                                           | IFSC0000111                        |                  |
| Bank Account No.                                                                                                | 1234567                                                                      | Bank Name                                                                | HDFC Bank                          | -                |
| C                                                                                                    | 0                                                                            |                                                                          |                                    |                  |

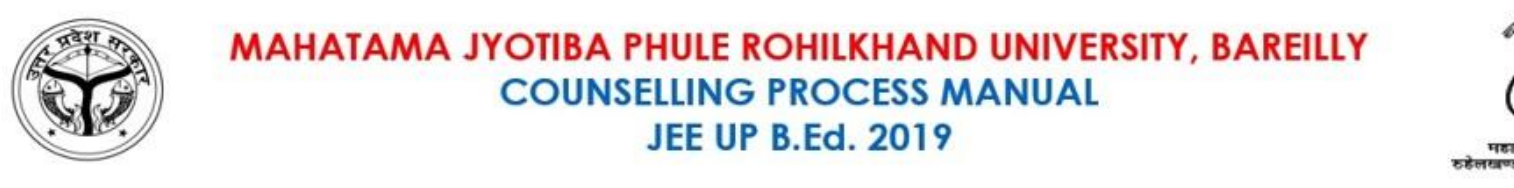

## Candidate Payment Status will be updated in preview as shown below. Candidate Can Take a Printout of the same.

क्वेलि

चरके

विश्वविद्यालय, बरेली

| 🔝 Ultimatix - Digitally Connected! 🗙 🔇 Ap                      | plication Form IDU × +                   |                                                          |                               | -     | ٥          | ×       |
|----------------------------------------------------------------|------------------------------------------|----------------------------------------------------------|-------------------------------|-------|------------|---------|
| $\leftrightarrow$ $\rightarrow$ C $($ https://www.digialm.com/ | /EForms/loginAction.do?subAction=Display | ProfileAfterLogin&orgld=946&p_orgld_formId_decrypt=946&f | ormld=56694&sessChk=155808940 | • Q 1 | ۵ <b>(</b> | 9 :     |
| Counselling Registration                                       |                                          |                                                          |                               |       |            | Close X |
| Counselling Round Details                                      |                                          |                                                          |                               |       |            | ^       |
| Round                                                          | 1                                        | Phase                                                    | 1                             |       |            |         |
| Candidate Bank Details                                         |                                          |                                                          |                               |       |            |         |
| Account Holder Name                                            |                                          | Bank IFSC Code                                           | IFSC0000111                   |       |            |         |
| Bank Account No.                                               | 1234567890                               | Bank Name                                                | HDFC Bank                     |       |            |         |
| Branch Name                                                    | Gomti Nagar                              | Bank City                                                | Lucknow                       |       |            |         |
| Payment Details                                                |                                          |                                                          |                               |       |            |         |
| Payment Status                                                 | Success                                  | Payment Date (DD/MMM/YYYY)                               | 17/May/2019                   |       |            |         |
| Payment Transaction Number                                     | 0.7365093616934874                       | Payment Receipt Number                                   |                               |       |            |         |
| Order Id                                                       | 5920190517162117750                      | Counselling Fee                                          | 750                           |       |            |         |
| Advance College Fee                                            | 5000                                     | Total Amount                                             | 5750                          |       |            |         |
|                                                                |                                          | PRINT CLOSE<br>Version 13.07.01                          |                               |       |            |         |
| S                                                              | 0                                        |                                                          |                               |       |            |         |

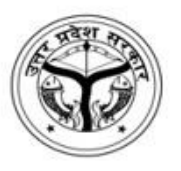

MAHATAMA JYOTIBA PHULE ROHILKHAND UNIVERSITY, BAREILLY COUNSELLING PROCESS MANUAL JEE UP B.Ed. 2019

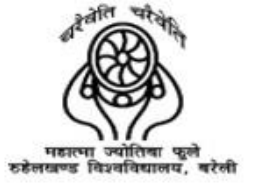

# PREFERENCE CAPTURING

12 | Page

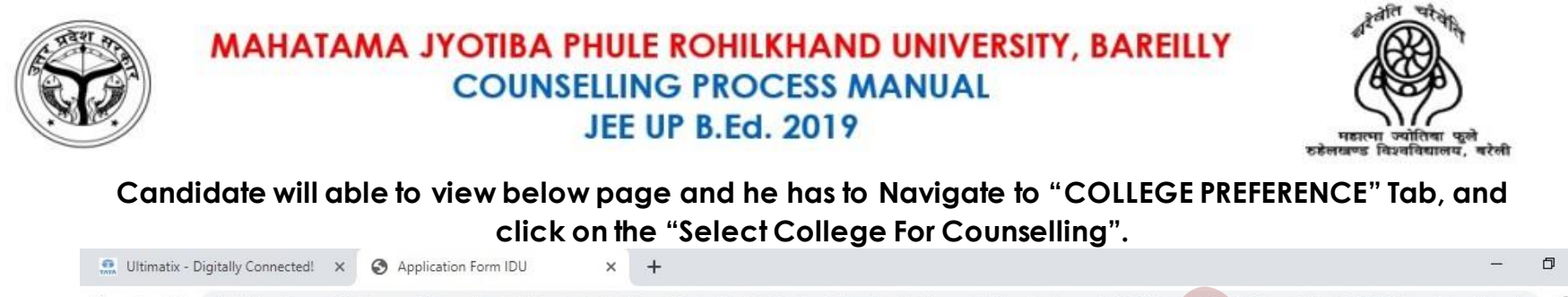

X

| ← → C                                                                                                    | splayProfileAfterLogin&orgId=946&p_orgId_formId_decrypt=946&formId=56694&sessChk=155808940 🗣 🍳 🖈 😝 🗄  |  |
|----------------------------------------------------------------------------------------------------|----------------------------------------------------------------------------------------------------|--|
|                                                                                                    | CLICK TO EDIT APPLICATION FORM                                                                        |  |
| अहाला ज्योगिव कुवे<br>महात्मा ज्योतिबा फुले रुहेलखण्ड विश्वविद्यालय, बरेली<br>क्हेलखण्ड विश्वविद्यालय, बरेली | U.P. B.Ed. Joint Entrance Examination 2019<br>Conducted by:<br>M.J.P. ROHILKHAND UNIVERSITY, BAREILLY |  |
| Applicant Details     Admit Card     Score Card                                                              | Counselling Registration     College Preference     Helpdesk                                          |  |
| College Preference                                                                                           | ielect College For Counselling Refresh                                                                |  |
| Your Selection                                                                                               |                                                                                                    |  |
| Account 0 to 0 of 0 Entries.                                                                                 | Version 13.07.01                                                                                      |  |

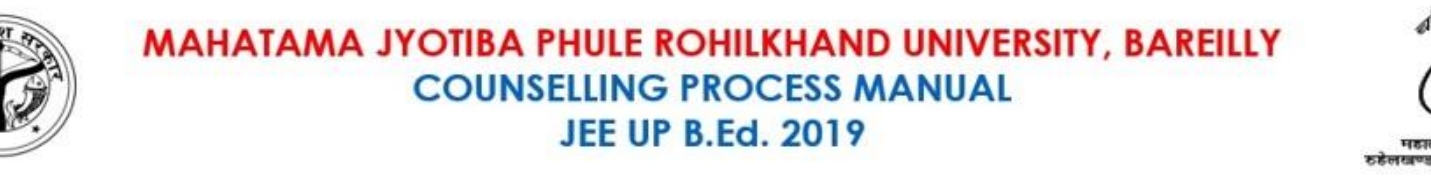

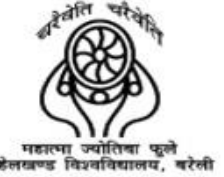

If candidate wants to change its gender then change accordingly. In addition, the candidate who is graduate in Sanskrit and Wants seats in Sanskrit college then they have choose accordingly, after that candidate has to advice to save and Continue.

| 🔝 Ultimatix - Digitally Connected!                                                                              | × S Application Form IDU ×                                                                                                    | +                                                                                                    |                                                                                                    | - 0 ×                 |
|----------------------------------------------------------------------------------------------------|----------------------------------------------------------------------------------------------------|----------------------------------------------------------------------------------------------------|----------------------------------------------------------------------------------------------------|-----------------------|
| $\leftrightarrow$ $\rightarrow$ C $$ https://www.                                                               | digialm.com/EForms/loginAction.do?subActio                                                                                                    | on=DisplayProfileAfterLogin&orgId=946&p_orgId_formId_decrypf                                                                                                    | t=946&formId=56694&sessChk=155808940 •                                                             | Q ☆ <b>0</b> :        |
| College Preference                                                                                              |                                                                                                    |                                                                                                    |                                                                                                    |                       |
| महात्मा ज्योगिका महात्मा ज्य<br>महात्मा ज्योगिका महात्मा ज्य                                                    | rotiba Phule Rohilkhand University, Bareilly<br>ोतिबा फुले रुहेलखण्ड विश्वविद्यालय, बरेर्ल                                                                                                    | U.P. B.Ed. Joint Entrance<br>Conducted<br>M.J.P. ROHILKHAND UNIV                                                                                                    | e Examination 2019                                                                                 |                       |
| College Selection                                                                                               |                                                                                                    |                                                                                                    |                                                                                                    |                       |
| Search Filter                                                                                                   |                                                                                                    |                                                                                                    |                                                                                                    |                       |
|                                                                                                    | Select Gender Male (Update Gender if filled w                                                                                                    | Did you have Sanskrit in final y                                                                                                    | year graduation O Yes O No<br>(Update option for Sanskrit if you have<br>final year of Graduation) | e this subject in the |
|                                                                                                    |                                                                                                    |                                                                                                    | miai year or oraudation)                                                                           |                       |
| NOTE 1. The above change<br>2. If you select 'Yes'<br>Obtained 50% mar<br>Passed two years<br>Passed three year | s can be done once only. All further process regar<br>n 'Did you have Sanskrit in final year graduatio<br>ks in three years Shastri examination from Sampu<br>OR<br>Shastri examination with 50% marks before 1990 f<br>OR<br>s graduation examination and Sanskrit in all three<br>OR | ding choice filling and college allotment will be done on the basis of this<br>on' then the candidates should have following requirements:<br>manand Sanskrit University<br>from Sampurnanand Sanskrit University<br>years or Shastri degree from any other University established by law wit | data only.<br>th 50% marks                                                                         |                       |
| Passed two year S                                                                                               | hastri or Sanskrit as optional subject in two years                                                                                                    | CLOSE SAVE AND CONTINUE                                                                                                    | y law with 50% marks                                                                               |                       |
| C                                                                                                    | 2                                                                                                    |                                                                                                    |                                                                                                    |                       |

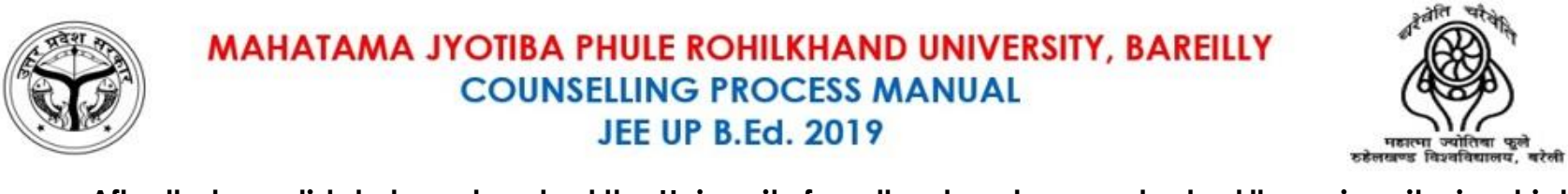

## After that candidate have to select the University from the dropdown and select the university, in which they want to choose the college.

| 🔝 Ultimatix - Digitally Connected! x 🔇 Application Form IDU x +                                                                                                    |
|----------------------------------------------------------------------------------------------------|
| 🗧 🔶 C 🔒 https://www.digialm.com/EForms/loginAction.do?subAction=DisplayProfileAfterLogin&orgId=946&p_orgId_formId_decrypt=946&formId=56694&sessChk=155808940 🖙 Q 😭 😢 🗄 |
| College Preference                                                                                                    |
| Mahatma Jyotiba Phule Rohilkhand University, Bareilly<br>HEIREN Griffer uga<br>Heiren Griffer uga<br>Heiren Griffer uga                                                |
| (2) College Selection                                                                                                    |
| Search Filter                                                                                                    |
| Select Gender Male Did you have Sanskrit in final year graduation Yes No                                                                                               |
| University Name  Please select University Name.                                                                                                    |
| College Details                                                                                                    |
| College Code     College Name     Type of College     Add Preference                                                                                                   |
|                                                                                                    |
| Finally Selected Preferences                                                                                                    |
| Preference University Code University Name College Code College Name Type of College College Category Remove Preference Change Preference                              |
|                                                                                                    |
| S                                                                                                    |

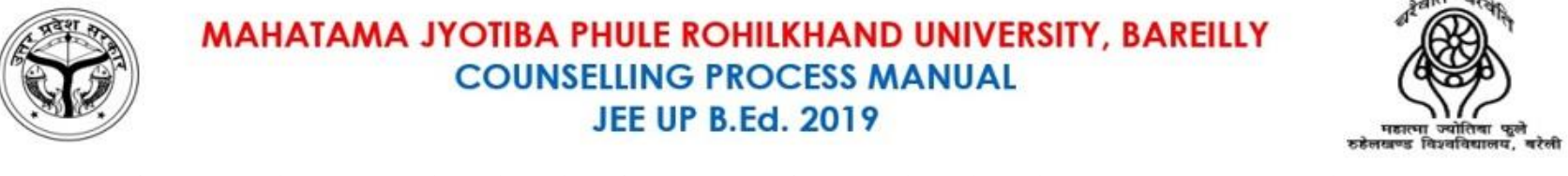

## After selecting any University, List of colleges of that University will appear and Candidate may add collages as per their choice.

| 👧 Ultimat                       | tix - Digitally Connected! × S Application Form IDU × +                                                                                                |             | -               | ٥  | ×   |
|---------------------------------|----------------------------------------------------------------------------------------------------|-------------|-----------------|----|-----|
| $\leftrightarrow \rightarrow c$ | C https://www.digialm.com/EForms/loginAction.do?subAction=DisplayProfileAfterLogin&orgId=946&p_orgId_formId_decrypt=946&formId=56694&sessChk=155808940 | <b>0-</b> Q | 1               | Θ  | ÷   |
| College Pref                    | ference                                                                                                    |             |                 |    |     |
| (B) Colle                       | ege Selection                                                                                                    |             |                 |    |     |
| Search F                        | ilter                                                                                                    |             |                 |    | 1   |
|                                 | Select Gender Male Did you have Sanskrit in final year graduation Yes No                                                                               |             |                 |    |     |
|                                 | *                                                                                                    |             |                 |    | ł   |
|                                 | University Name M.J.P. ROHILKHAND BAREILLY                                                                                                    |             |                 |    |     |
|                                 | College Details                                                                                                    | _           |                 | _  | r I |
| College<br>Code                 | College Name Type of College                                                                                                    | f A<br>e F  | Add<br>Preferen | CE |     |
| BA1001                          | BAREILLY COLLEGE, BAREILLY BAREILLYCOLLEGE@GMAIL.COM, 0581-2567808, 2568844 WWW.BAREILLYCOLLEGE.ORG AIDED                                              |             | Add             |    |     |
| BA1002                          | DAYANAND ARYA KANYA DEGREE COLLEGE, MORADABAD DAKCOLLEGE@GMAIL.COM 9937134400, 0591-2425952 WWW.DAKCOLLEGE.ORG AIDED                                   |             | Add             |    |     |
| BA1003                          | GOKULDAS HINDU GIRLS DEGREE COLLEGE, MORADABAD, GOKULDAS152@GMAIL.COM (9359704049) AIDED                                                               |             | Add             |    |     |
| BA1004                          | HINDU COLLEGE, MORADABAD, HINDUCOLLEGEMBD@GMAIL.COM, 9837053388, 0591-231919, WWW.HINDUCOLLEGEMBD.COM                                                  |             | Add             |    |     |
|                                 | Finally Selected Preferences                                                                                                    |             |                 | _  |     |
| Droforon                        | uan University Cada University Name Callere Cada Callere Name Type of Callere Calere Callere Caterony Development Chan                                 | na Drofo    |                 |    | -   |

### Note: There is no Limit for choosing colleges.

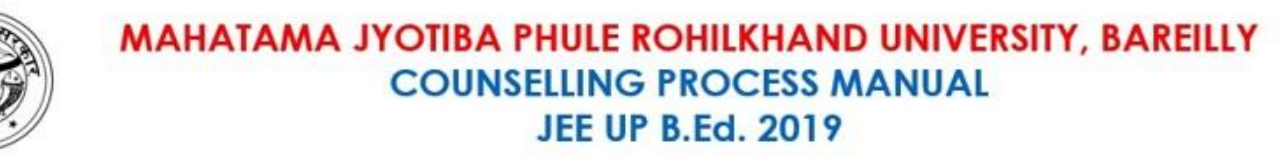

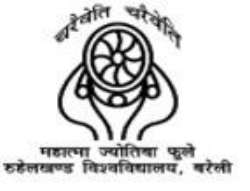

### After adding Colleges, Candidate may also change their priority and also remove the colleges.

| Ultimatix       | - Digitally Connected! × S Application Form IDU × + |                                  |                 |                                                                                                    |                    |                     |                      | -                  | đ   |
|-----------------|-----------------------------------------------------|----------------------------------|-----------------|----------------------------------------------------------------------------------------------------|--------------------|---------------------|----------------------|--------------------|-----|
| $\rightarrow$ C | A http                                              | s://www.digialm.com/             | EForms/log      | nAction.do?subAction=DisplayProfileAfterLogin&orgId=946&p_orgId_formId_decrypt=                         | =946&formId=566948 | &sessChk=1558       | 308940 <b>o</b> v    | Q 🕁                | e   |
| ge Prefer       | ence                                                |                                  |                 |                                                                                                    |                    |                     |                      |                    |     |
|                 |                                                     |                                  |                 | College Details                                                                                         |                    |                     |                      |                    |     |
| ollege<br>ode   | College Name                                        |                                  |                 |                                                                                                    |                    |                     |                      | Add<br>Prefere     | nce |
| 1002            | Dayanand A                                          | ARYA KANYA DEGREE                | COLLEGE, I      | IORADABAD DAKCOLLEGE@GMAIL.COM 9937134400, 0591-2425952 WWW.DAKCOLLEGE                                  | E.ORG              |                     | AIDED                | Add                |     |
| 1004            | HINDU COLL                                          | EGE, MORADABAD, H                | INDUCOLLE       | GEMBD@GMAIL.COM, 9837053388, 0591-231919, WWW.HINDUCOLLEGEMBD.COM                                       |                    |                     | AIDED                | Add                |     |
| 1006            | NAVAL KISH                                          | ORE BHARTIA MUNICI               | PAL MAHILA      | COLLEGE, CHANDAUSI, SAMBHAL PRINCIPAL@NKBMGCOLLEGE.ORG (09027124777) W                                  | WW.NKBMGCOLLEGE    | ORG                 | AIDED                | Add                |     |
| 1008            | SAUBHAGYA                                           | WATI BAI DANI MAHIL              | A COLLEGE       | DHAMPUR, BIJNOR, COLLEGE_SBD@REDIFFMAIL.COM, 9258756221, 01344-230012, 234                              | 2229, WWW.SBDCOLL  | .ORG.IN             | AIDED                | Add                |     |
|                 |                                                     |                                  |                 | Finally Selected Preferences                                                                            |                    |                     |                      |                    |     |
| eference        | University<br>Code                                  | y<br>University Name             | College<br>Code | College Name                                                                                            | Type of<br>College | College<br>Category | Remove<br>Preference | Change<br>Preferen | ice |
|                 | 009                                                 | M.J.P.<br>ROHILKHAND<br>BAREILLY | BA1001          | BAREILLY COLLEGE, BAREILLY BAREILLYCOLLEGE@GMAIL.COM , 0581-2567808, 25688<br>WWW.BAREILLYCOLLEGE.ORG   | 344 AIDED          | Co-<br>Education    | Remove               | <b>↑</b> ↓         | •   |
|                 | 009                                                 | M.J.P.<br>ROHILKHAND<br>BAREILLY | BA1003          | GOKULDAS HINDU GIRLS DEGREE COLLEGE, MORADABAD, GOKULDAS152@GMAIL.Co<br>(9359704049)                    | OM AIDED           | Co-<br>Education    | Remove               | <b>↑</b> ↓         |     |
|                 | 009                                                 | M.J.P.<br>ROHILKHAND             | BA1005          | M.J.P. ROHILKHAND UNIVERSITY, CAMPUS, BAREILLY, REGISTRARMJPRU@GMAIL.COM<br>9411422697, WWW.MJPRU.AC.IN | M, AIDED           | Co-<br>Education    | Remove               | <b>↑</b> ↓         | ,   |

Declaration

I will accept the college/institute allotted to me on the basis of my state rank and choices submitted in B.Ed. 2019 entrance examination.

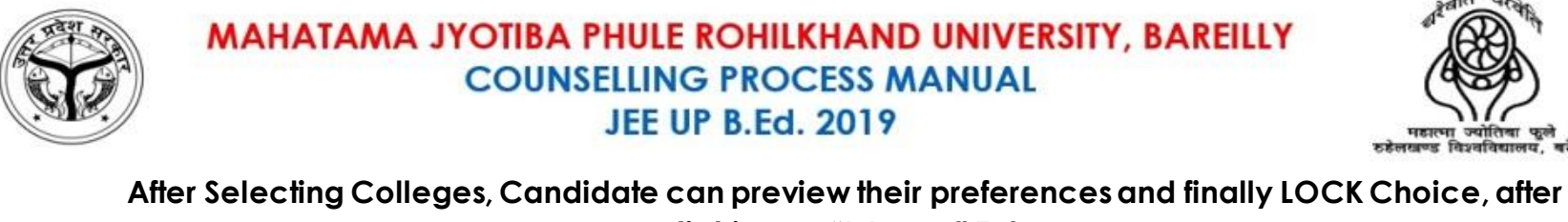

|                 |                   |                                  |                    |                                   | clicking on "                                   | 'l Agree" Tab                            | •                         |             |                  |                 |            |       |   |
|-----------------|-------------------|----------------------------------|--------------------|-----------------------------------|-------------------------------------------------|------------------------------------------|---------------------------|-------------|------------------|-----------------|------------|-------|---|
| Ultimati        | x - Digitally Cor | nnected! X 🔇                     | Application Form   | n IDU X                           | +                                               |                                          |                           |             |                  |                 | -          | ٥     | 1 |
| $\rightarrow$ ( | 🗧 🔒 http          | s://www.digialm.o                | com/EForms/log     | inAction.do?subA                  | ction=DisplayProfileAfterLo                     | ogin&orgId=946&p_orgI                    | d_formId_decrypt=946&for  | mld=56694&s | sessChk=1558     | 08940 <b>0-</b> | Q 1        | e     | • |
| ge Prefe        | erence            |                                  |                    |                                   |                                                 |                                          |                           |             |                  |                 |            |       |   |
| A1004           | HINDU COLI        | LEGE, MORADABA                   | AD, HINDUCOLLE     | GEMBD@GMAIL.C                     | 20M, 9837053388, 0591-2319                      | 919, WWW.HINDUCOLLEG                     | SEMBD.COM                 |             |                  | AIDED           | Add        | 5     |   |
| A1006           | NAVAL KISH        | ORE BHARTIA MU                   | INICIPAL MAHILA    | COLLEGE, CHANE                    | DAUSI, SAMBHAL PRINCIPA                         | AL@NKBMGCOLLEGE.OR                       | G (09027124777) WWW.NKB   | MGCOLLEGE.C | RG               | AIDED           | Add        |       |   |
| BA1008          | SAUBHAGY          | awati bai dani m                 | AHILA COLLEGE      | , DHAMPUR, BIJNO                  | DR, COLLEGE_SBD@REDIF                           | FFMAIL.COM, 9258756221,                  | 01344-230012, 2342229, WW | W.SBDCOLL.C | ORG.IN           | AIDED           | Add        |       | • |
|                 |                   |                                  |                    |                                   | Finally Se                                      | elected Preferences                      |                           |             |                  |                 |            |       |   |
|                 |                   | ROHILKHAND<br>BAREILLY           |                    | WWW.BAREILLY                      | COLLEGE.ORG                                     |                                          | •                         |             | Education        | I COMOTO        |            |       | * |
|                 | 009               | M.J.P.<br>ROHILKHAND<br>BAREILLY | BA1003             | GOKULDAS HINE<br>(9359704049)     | OU GIRLS DEGREE COLLEG                          | GE, MORADABAD, GOKUL                     | DAS152@GMAIL.COM          | AIDED       | Co-<br>Education | Remove          | *          | Ŷ     | ŕ |
|                 | 009               | M.J.P.<br>ROHILKHAND<br>BAREILLY | BA1005             | M.J.P. ROHILKHA<br>9411422697, WW | ND UNIVERSITY, CAMPUS,<br>W.MJPRU.AC.IN         | , BAREILLY, REGISTRARM                   | JPRU@GMAIL.COM,           | AIDED       | Co-<br>Education | Remove          | *          | ¥     |   |
|                 | 009               | M.J.P.<br>ROHILKHAND<br>BAREILLY | BA1007             | NEHRU MEMORI<br>NMSNDASSCOLI      | AL SHIVNARAYAN DASS CO<br>LEGEBDN@GMAIL.COM (94 | OLLEGE, BADAUN,<br>412295405), WWW.NMSND | ASSPGCOLLEGE.COM          | AIDED       | Co-<br>Education | Remove          | *          | ł     | Ŧ |
| claratio        | n                 |                                  |                    |                                   |                                                 |                                          |                           |             |                  |                 |            |       |   |
| I will a        | ccept the colle   | ge/institute allotted t          | to me on the basis | s of my state rank ar             | nd choices submitted in B.Ed.                   | . 2019 entrance examination              | 1.                        |             |                  |                 |            |       |   |
|                 |                   |                                  |                    |                                   |                                                 |                                          | _                         | -           |                  |                 | <b>2</b> 1 | Agree |   |
|                 |                   |                                  |                    | BAC                               | k preview                                       | SAVE & CONTINUE                          | LOCK CHOICE               |             |                  |                 |            |       |   |
|                 |                   |                                  |                    |                                   | Ver                                             | ersion 13.07.01                          |                           |             |                  |                 |            |       |   |

<u>Note</u>: After locking the preferences, candidate cannot change the preferences. Therefore, candidate must lock their preferences carefully.

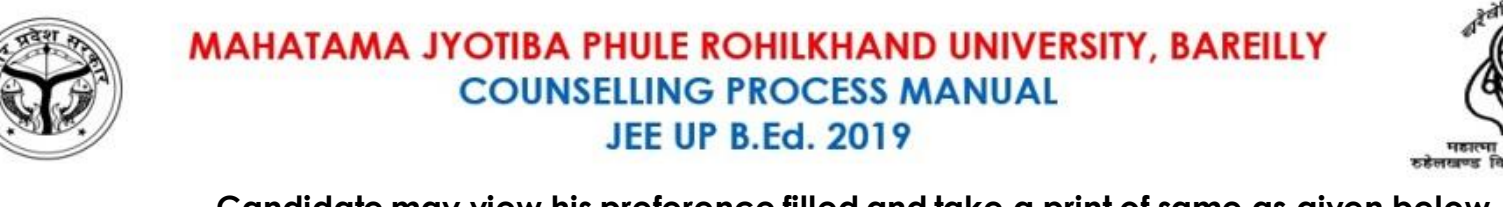

| ege Preferen | ice                |                               |                 |                                                                                                    |                    |                     | C   |
|--------------|--------------------|-------------------------------|-----------------|----------------------------------------------------------------------------------------------------|--------------------|---------------------|-----|
| llege Prefe  | erence             |                               |                 |                                                                                                    |                    |                     |     |
| Registratio  | on Number          |                               | 2018100         | 10253 Candidate Name Maz                                                                                              |                    |                     |     |
| Father's N   | umber              |                               | Father          | Mother Name Mother                                                                                                    |                    |                     |     |
| Email Id     |                    |                               | mazh            | Mobile Number 75t                                                                                                    |                    |                     |     |
| Alternate I  | Mobile Numbe       | r                             | 884             |                                                                                                    |                    |                     |     |
|              |                    |                               |                 | •                                                                                                    |                    |                     |     |
| ected Coll   | ege                |                               |                 |                                                                                                    |                    |                     |     |
| Preference   | University<br>Code | University Name               | College<br>Code | College Name                                                                                                    | Type of<br>College | College<br>Category |     |
| 1            | 009                | M.J.P. ROHILKHAND<br>BAREILLY | BA1001          | BAREILLY COLLEGE, BAREILLY BAREILLY COLLEGE@GMAIL.COM , 0581-2567808, 2568844<br>WWW.BAREILLYCOLLEGE.ORG              | AIDED              | Co-Educati          | ion |
| 2            | 009                | M.J.P. ROHILKHAND<br>BAREILLY | BA1003          | GOKULDAS HINDU GIRLS DEGREE COLLEGE, MORADABAD, GOKULDAS152@GMAIL.COM (9359704049)                                    | AIDED              | Co-Educati          | ion |
| 3            | 009                | M.J.P. ROHILKHAND<br>BAREILLY | BA1005          | M.J.P. ROHILKHAND UNIVERSITY, CAMPUS, BAREILLY, REGISTRARMJPRU@GMAIL.COM, 9411422697, WWW.MJPRU.AC.IN                 | AIDED              | Co-Educati          | ion |
| 1            | 009                | M.J.P. ROHILKHAND<br>BAREILLY | BA1007          | NEHRU MEMORIAL SHIVNARAYAN DASS COLLEGE, BADAUN, NMSNDASSCOLLEGEBDN@GMAIL.COM (9412295405), WWW.NMSNDASSPGCOLLEGE.COM | AIDED              | Co-Educati          | ion |
|              |                    |                               |                 |                                                                                                    |                    |                     |     |
|              |                    |                               |                 | PRINT CLOSE                                                                                                    |                    |                     |     |

न्वेलि

चरेले

विश्वविद्यालय, बरेली

 $\mathbf{O}$ 

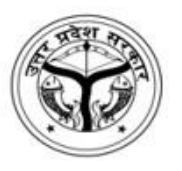

MAHATAMA JYOTIBA PHULE ROHILKHAND UNIVERSITY, BAREILLY COUNSELLING PROCESS MANUAL JEE UP B.Ed. 2019

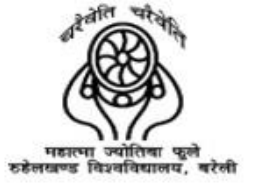

# **DECISION MAKING**

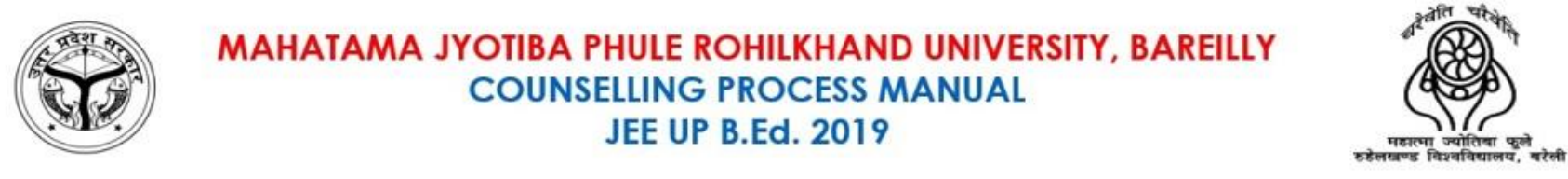

### Candidate has to click on the Decision Making Tab and click on the "Click here to view Allotted College" Tab to See the Allotted College.

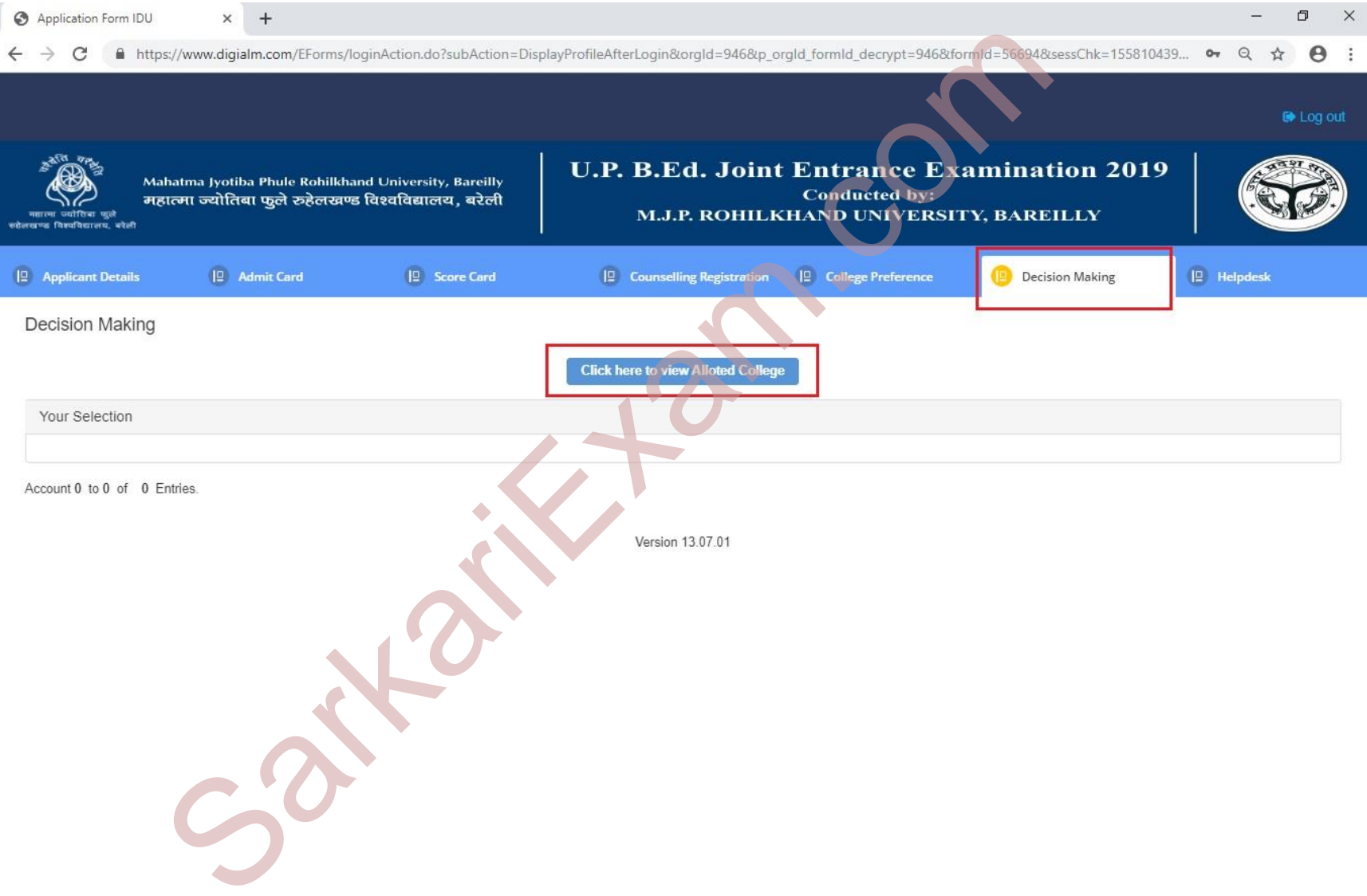

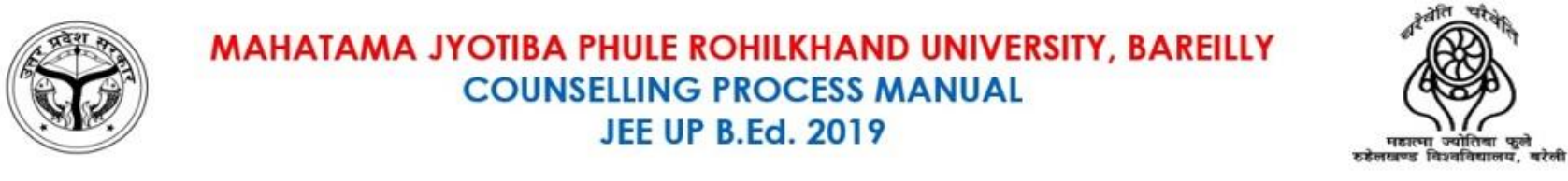

### If the candidate wants to accept the seat then click on the "Payment" Tab and Move to PG for Payments or "Reject" the Allotment.

चरेके

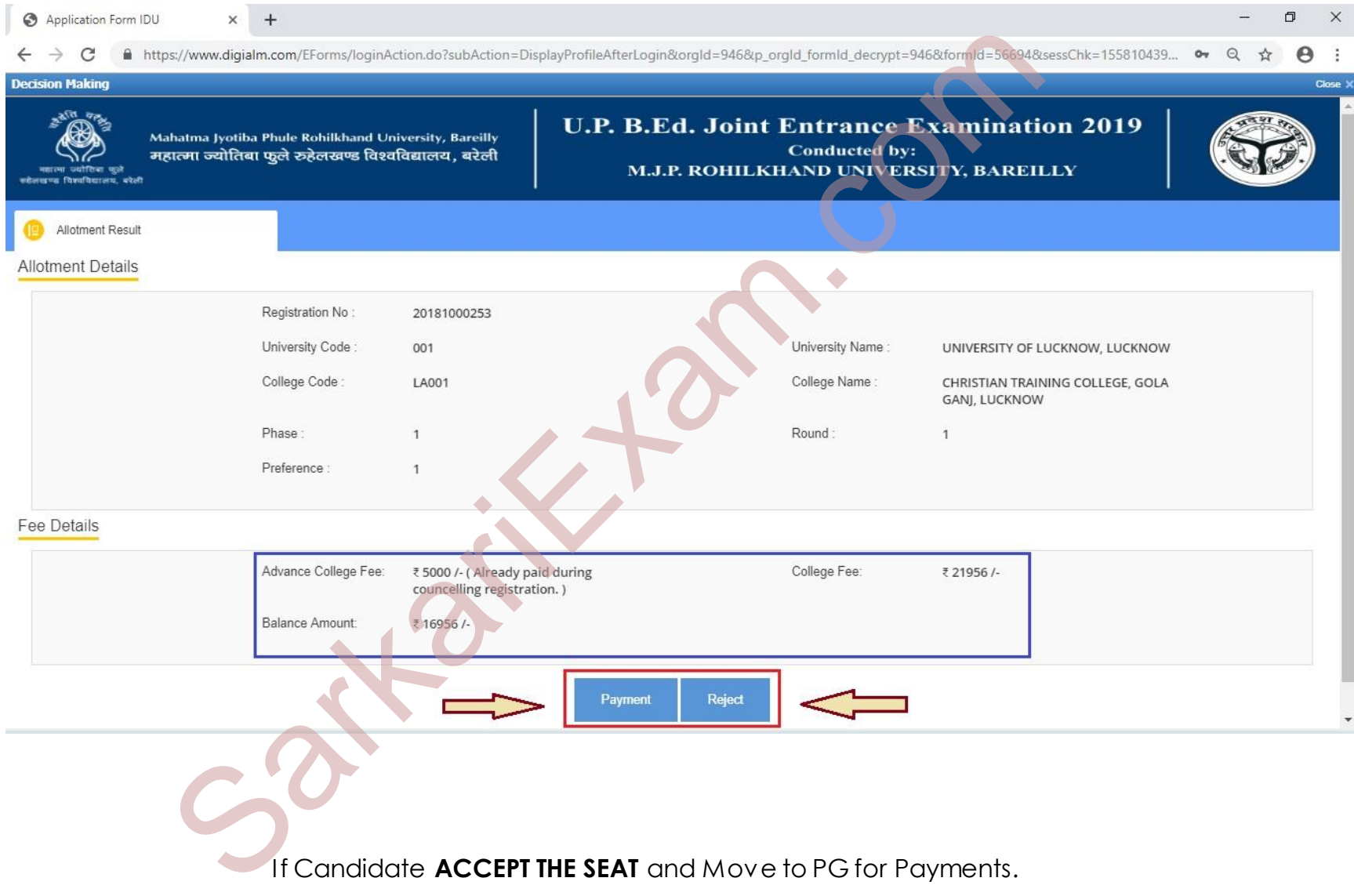

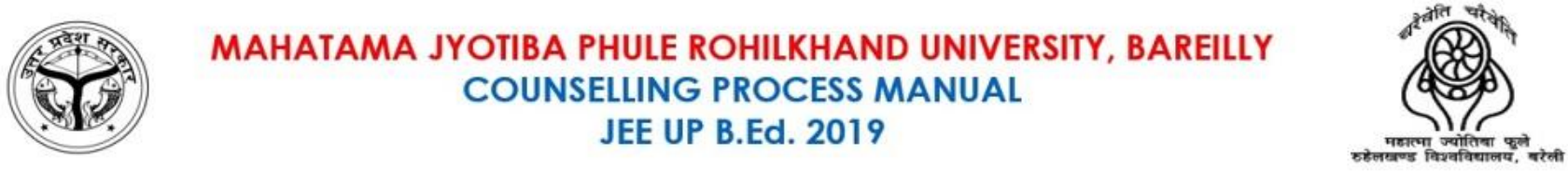

## Candidate has to pay the remaining college fees for the Acceptance of the Seat through the Payment Gateway.

| 🔐 Ultimatix - Digitally Connected! 🗙 🚱 Application Form IDU 🗙 +                                                                                             |               | -    | ć     | D )   | ×    |
|----------------------------------------------------------------------------------------------------|---------------|------|-------|-------|------|
| ← → C 🔒 https://www.digialm.com/EForms/loginAction.do?subAction=DisplayProfileAfterLogin&orgId=946&p_orgId_formId_decrypt=946&formId=56694&sessChk=15580894 | 40 <b>o</b> v | Q    | ☆     | θ     | :    |
| Counselling Registration                                                                                                    |               |      |       | Clos  | se > |
|                                                                                                    |               |      |       |       |      |
| Merchant name:                                                                                                    | TEST          | PAYM | ENT G | ATEWA | Y    |
| Enter your card details                                                                                                    |               |      |       |       |      |
| VISA: You have chosen VISA as your method of payment. Please enter your card details into the form below and click "pay" to complete your purchase.         |               |      |       |       |      |
| Card Number :::<br>Expiry Date :::<br>Security Code :::                                                                                                    |               |      |       |       |      |
| Security Code ::::                                                                                                    |               |      |       |       |      |
| 1010 0000 0000 0000 000X                                                                                                    |               |      |       |       |      |
|                                                                                                    |               |      |       |       |      |
| Pay Now                                                                                                    |               |      |       |       |      |
| Verified by<br>VISA                                                                                                    |               |      |       |       |      |
| I hereby authorise the debit to my VISA Account in favour of DEMO ORGANISATION                                                                              |               |      |       |       |      |
| Copyright @2007 TNS Payment Technologies Pty Ltd. All Rights Reserved.                                                                                      |               |      |       |       |      |
|                                                                                                    | BY DIALECT    | )    |       |       |      |
|                                                                                                    |               |      |       |       |      |
| S                                                                                                    |               |      |       |       |      |
|                                                                                                    |               |      |       |       |      |

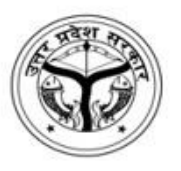

MAHATAMA JYOTIBA PHULE ROHILKHAND UNIVERSITY, BAREILLY COUNSELLING PROCESS MANUAL JEE UP B.Ed. 2019

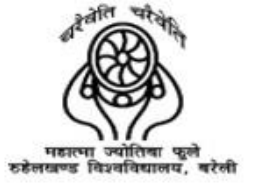

# ALLOTMENT LETTER

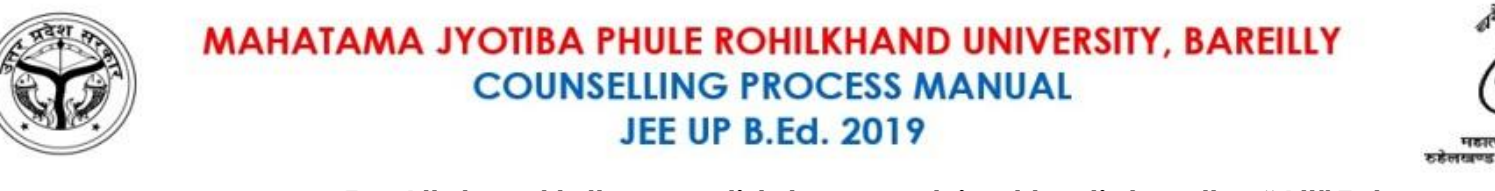

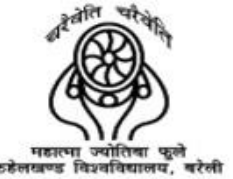

### For Allotment letter, candidates are advised to click on the "All" Tab.

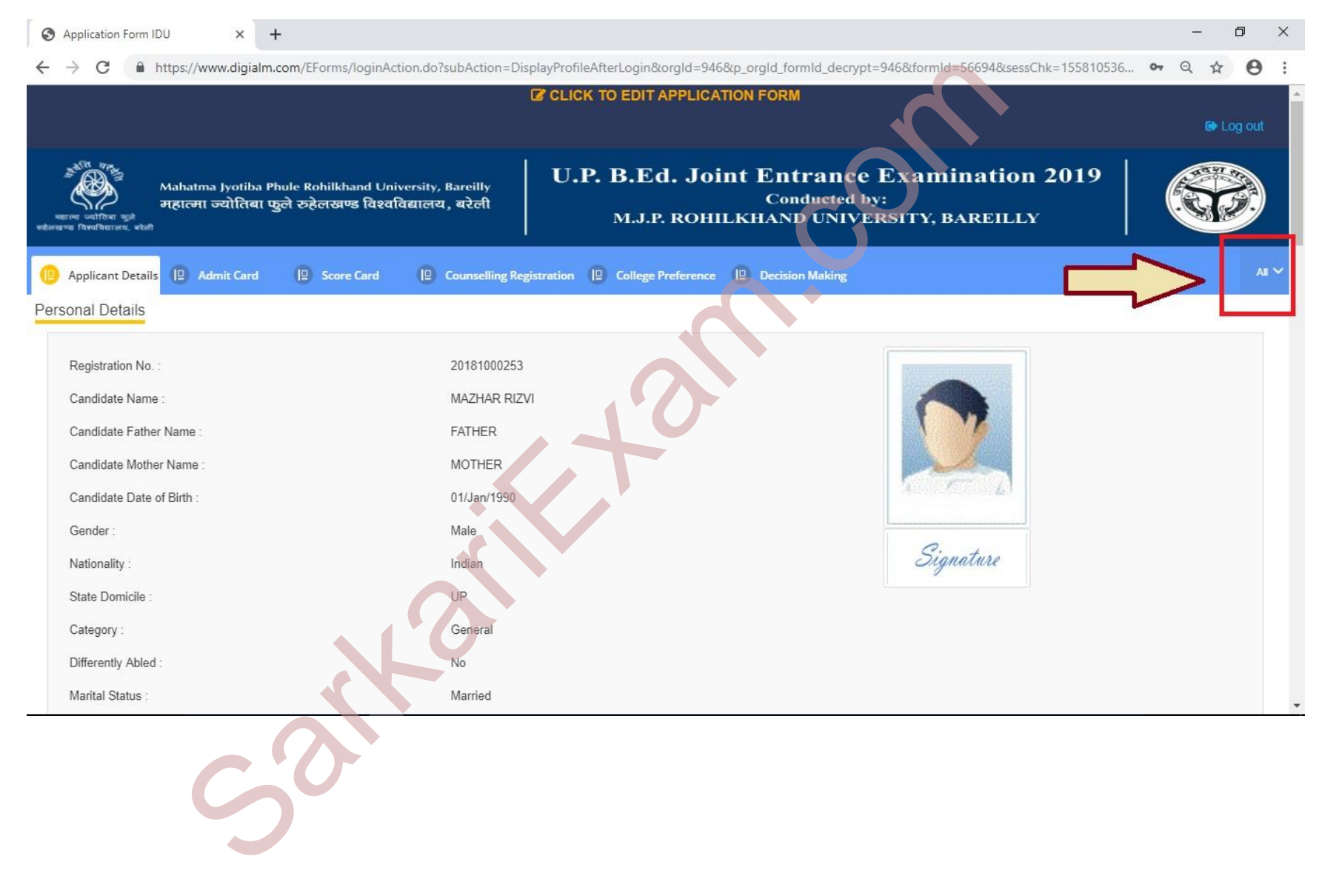

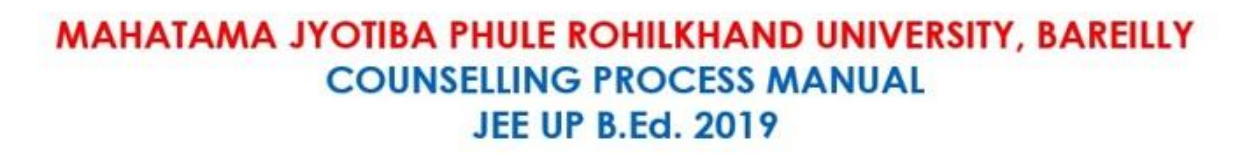

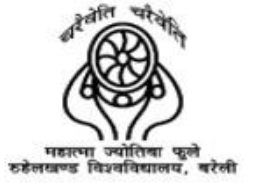

### Select the "Allotment Letter" from the dropdown.

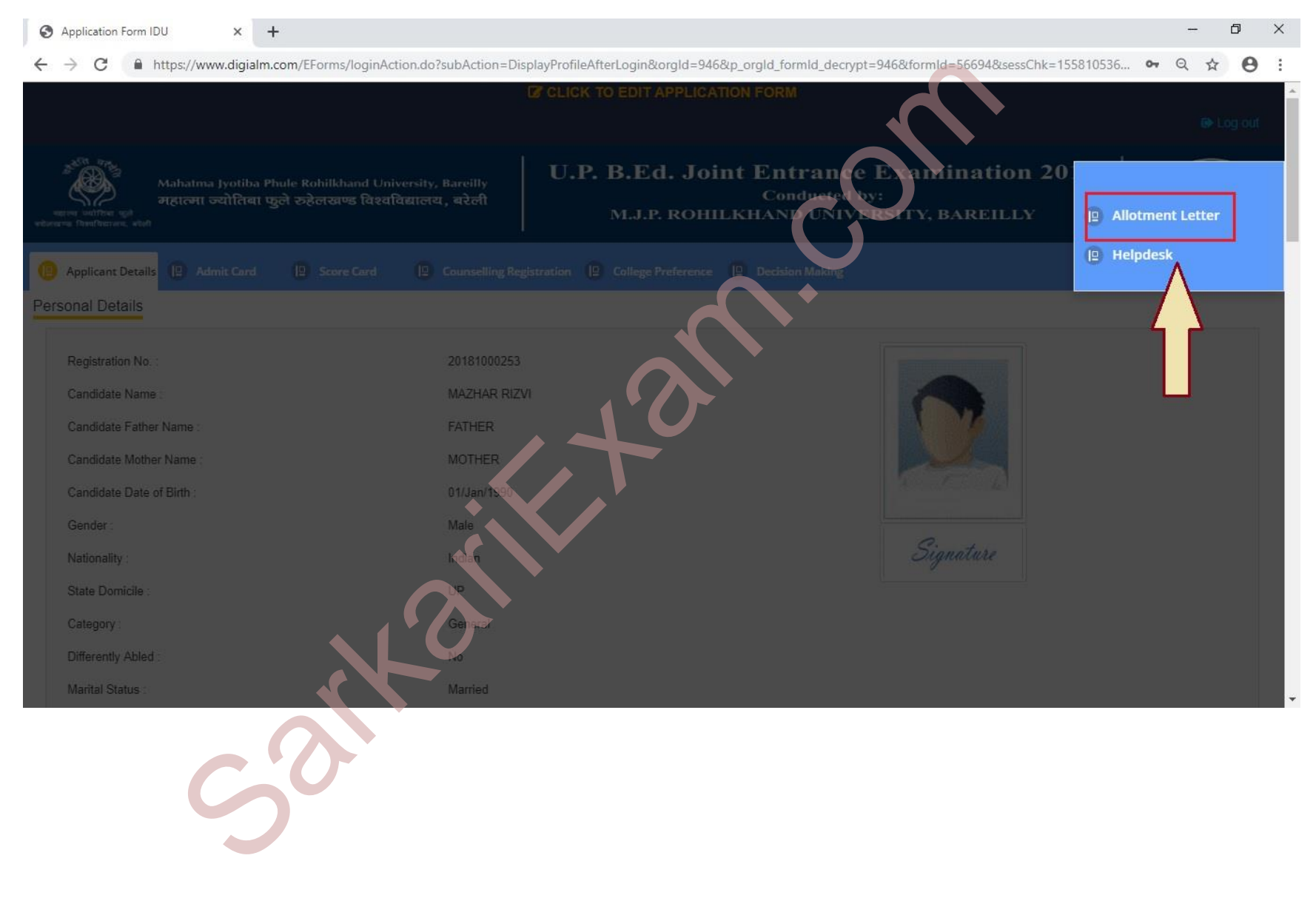

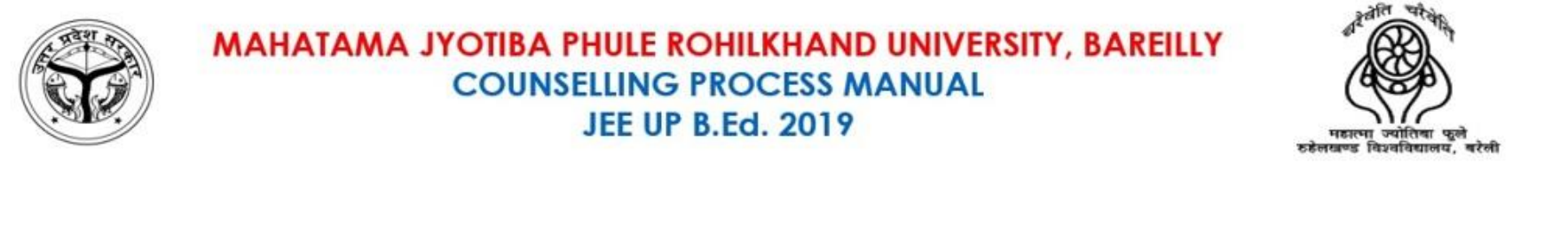

### Candidate may have download their allotment letter.

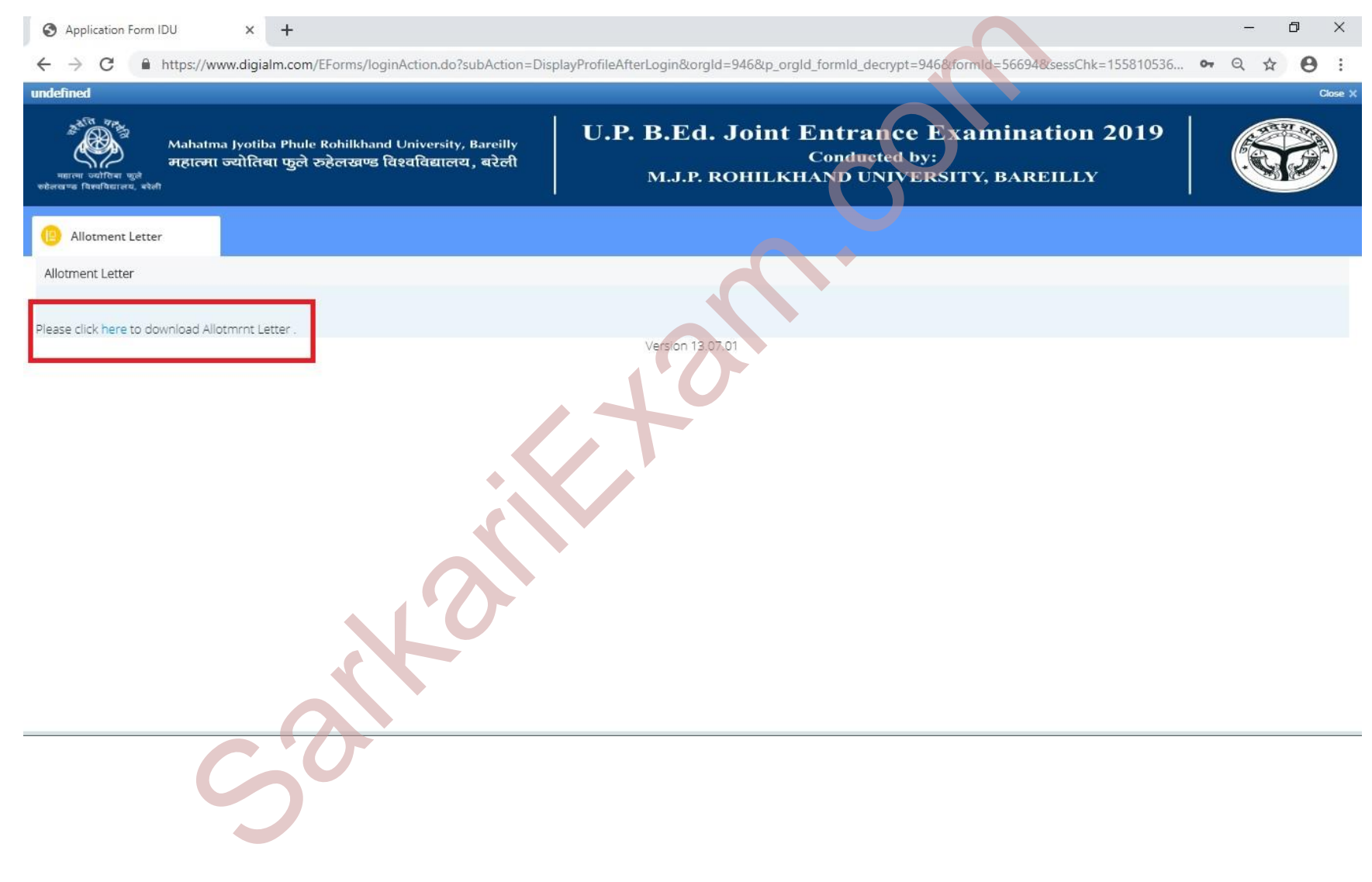